### TUTORIEL BILLE

### **TOUTES LES INFORMATIONS**

UCAL DESIL

Auchon Auchon A

A GADA & Ihur Ihur & MUSHCOMME WORALTS & GREUPE LEMPERE

SUPEREUS

## **\* PRÉREQUIS \***

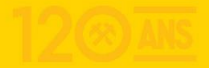

### \* PRÉREQUIS \* DE QUOI VAIS-JE AVOIR BESOIN POUR ME RÉABONNER ?

- Un compte RC LENS avec un mail par abonnement
- Un RIB à mon nom
- Une pièce d'identité à mon nom
- Un justificatif de tarif réduit si nécessaire

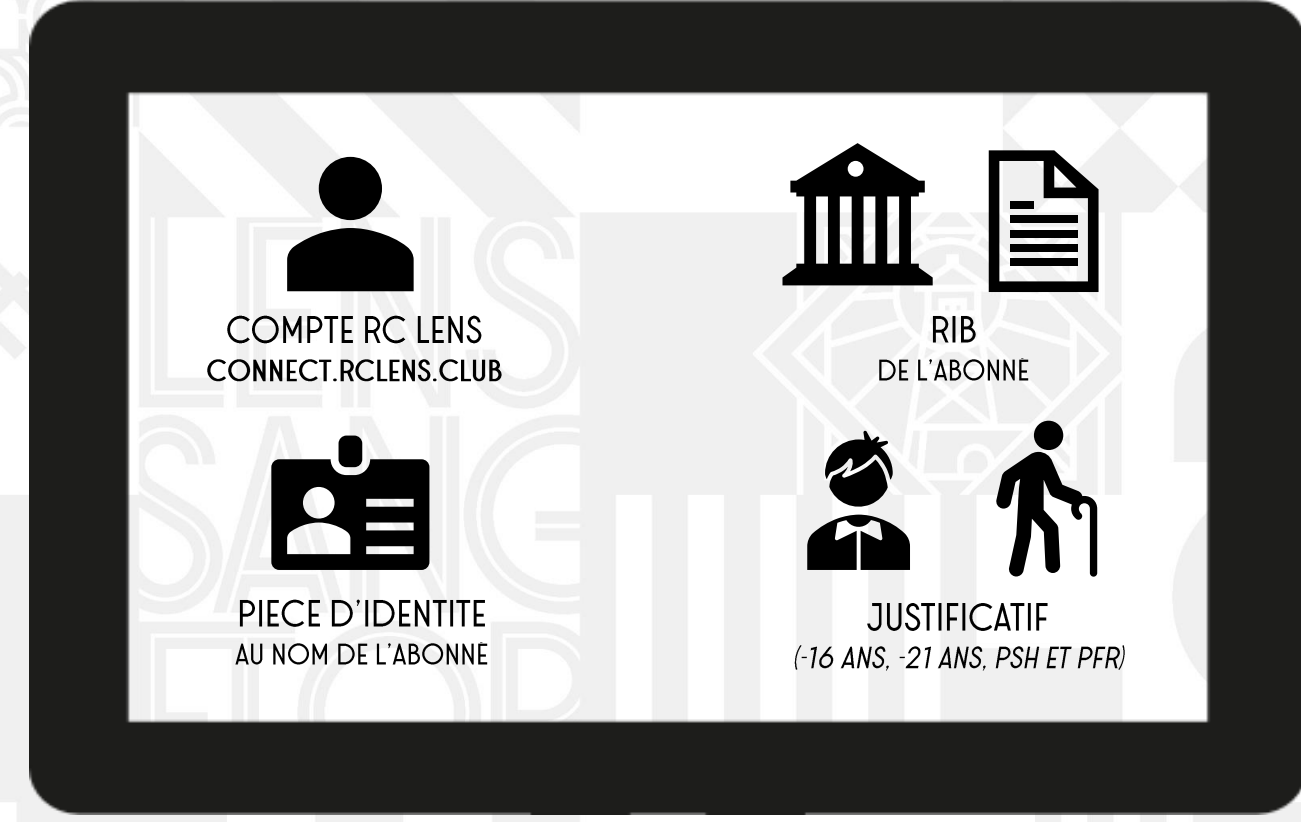

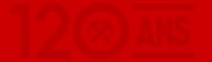

#### COMMENT ME RENDRE SUR MON ESPACE PERSONNEL ?

Rendez-vous sur **abonnements.rclens.fr** et cliquez sur la rubrique « **Mon** 

**compte** » en haut à droite de la page.

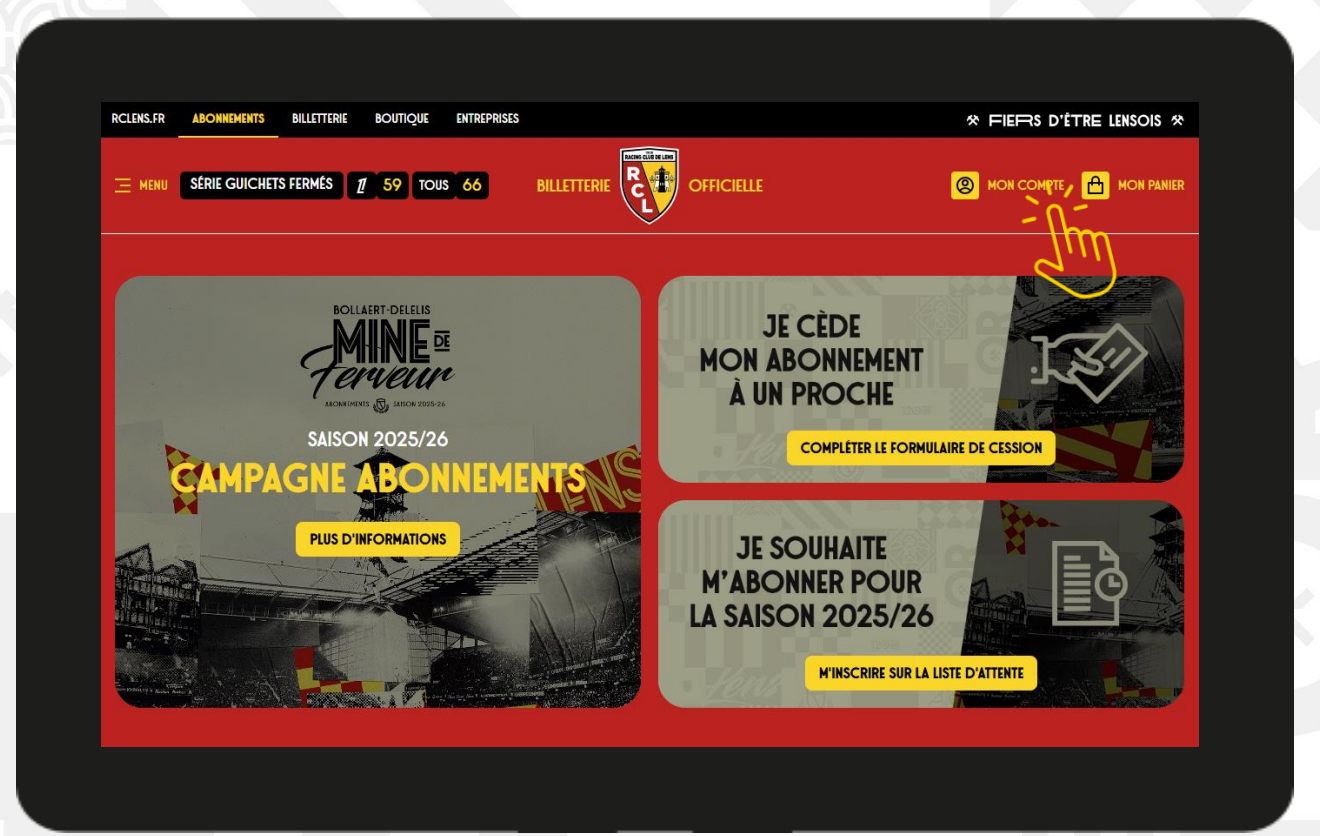

RCLENS HAR AND TO SANG TOR RCLENS HAR AND TOR TOR TOR TOR TOR

#### COMMENT ME RENDRE SUR MON ESPACE PERSONNEL ?

Une fois connecté(e), rendez-vous sur le site dédié aux abonnements et cliquez sur « **Abonnement 25/26** ».

Vous serez automatiquement redirigé(e) vers votre espace personnel « **Mon compte** ».

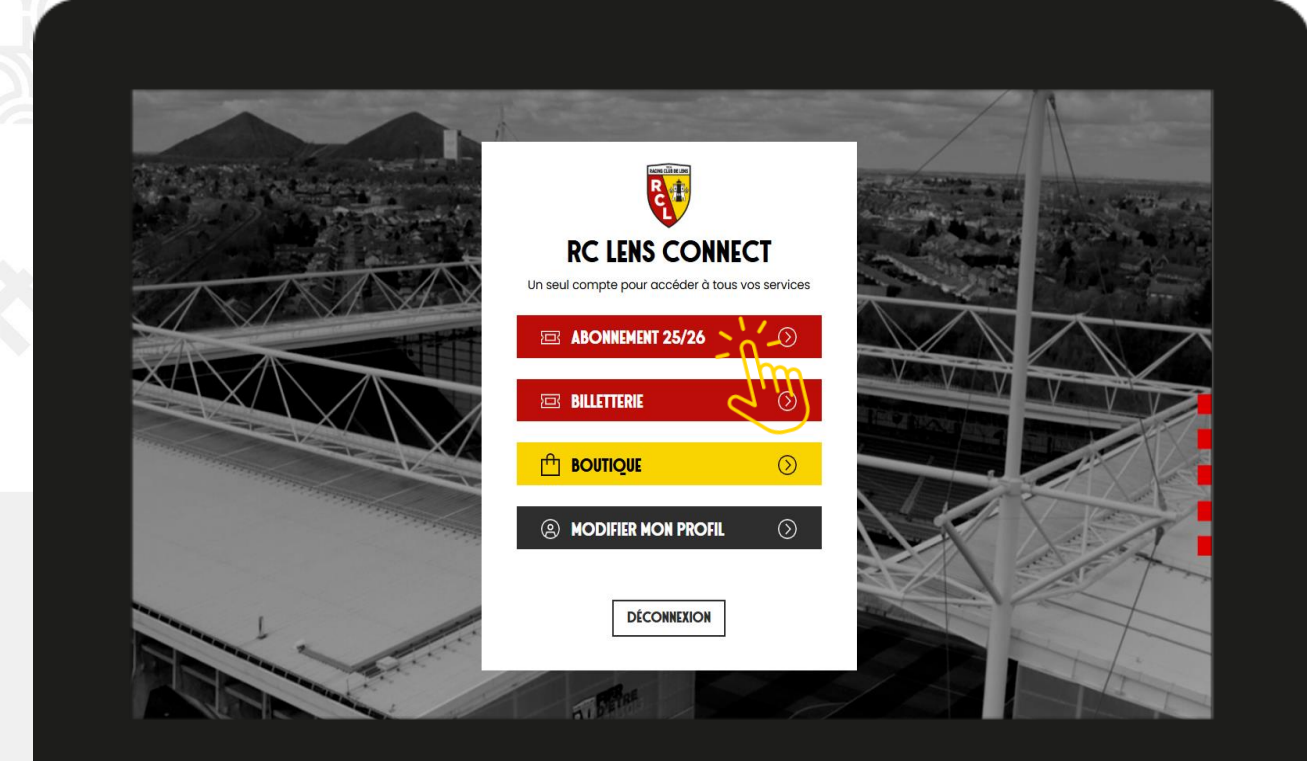

#### **ACCEPTATION DES CONDITIONS GÉNÉRALES DE VENTE**

Cliquez ensuite sur la rubrique « **Mon abonnement** » pour retrouver votre offre par défaut pour la saison 2025/26.

Une fenêtre apparaitra et vous invitera à consulter les Conditions Générales de Vente des abonnements.

Cliquez ensuite sur « **Valider** » pour passer à l'étape suivante.

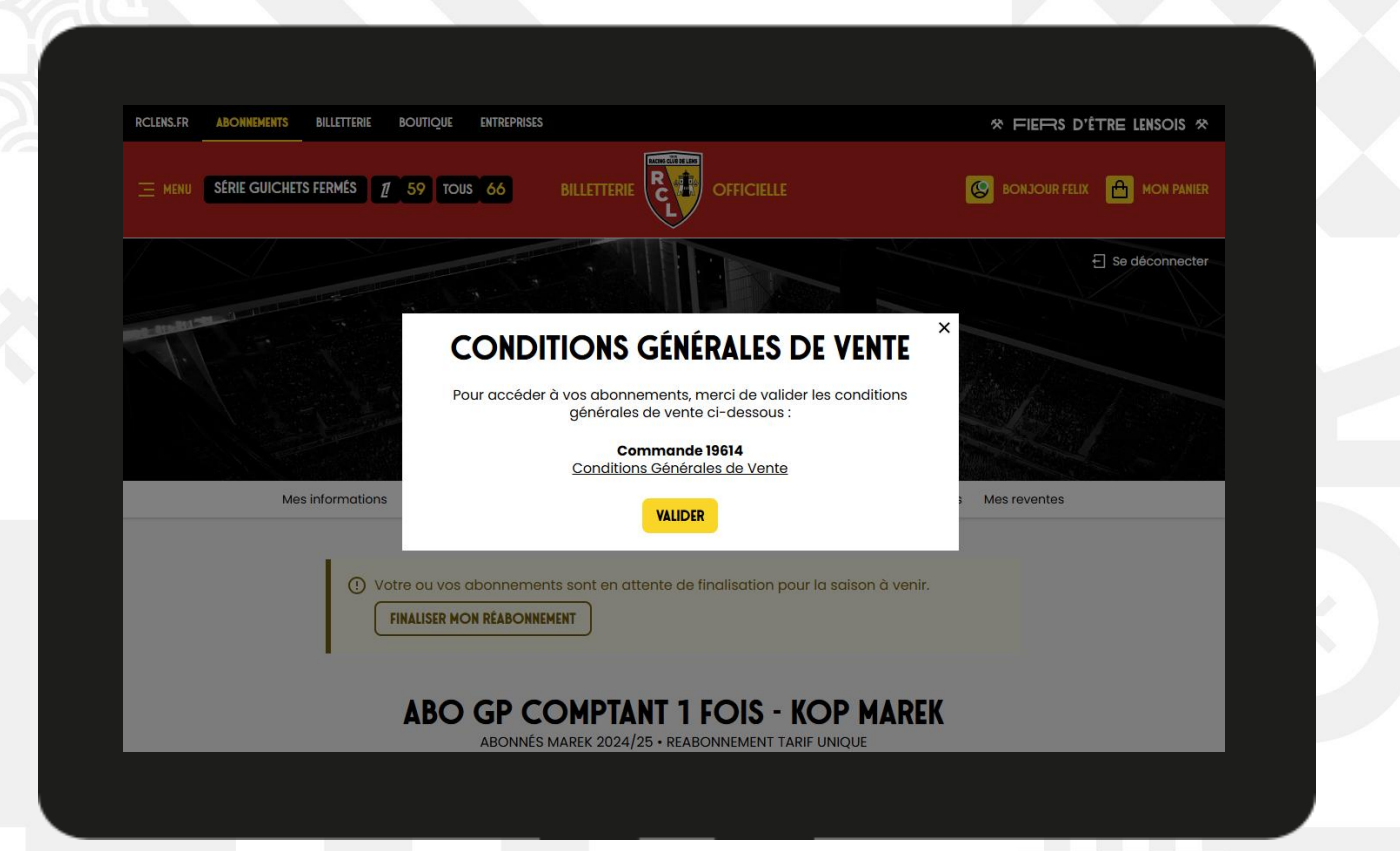

#### **COMMENT RETROUVER MON ABONNEMENT ?**

Une fois dans la rubrique « **Mon abonnement** », vous pouvez vérifier les informations présentes (emplacement, montant, offre, etc.).

Puis cliquez sur « **Finaliser mon réabonnement** » pour vous lancer dans la reconduction de votre place pour la saison prochaine.

Cela vous prendra 5 minutes maximum si vous avez bien préparé les documents nécessaires en amont.

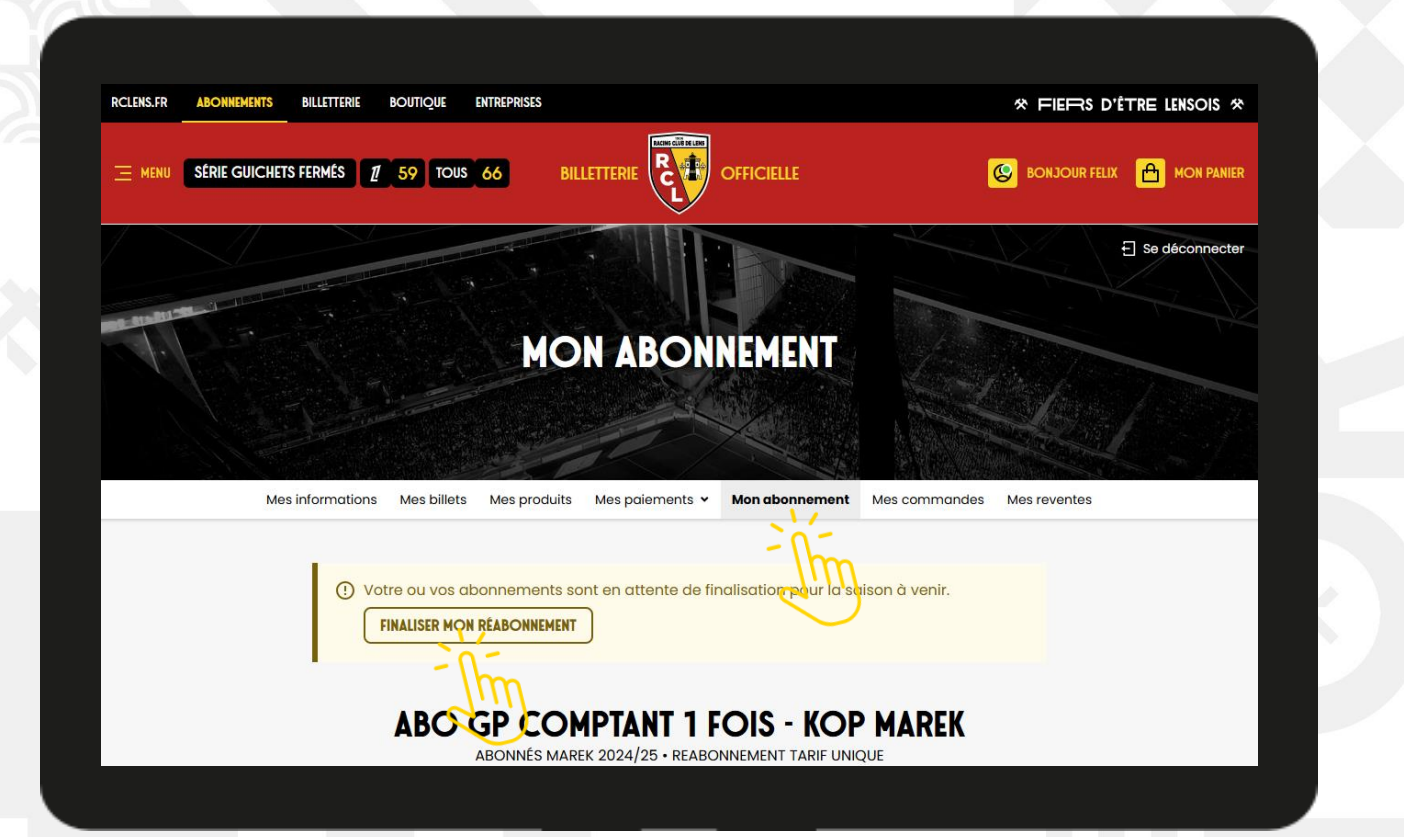

120 ANS

#### **COMMENT CHANGER L'OFFRE DE MON ABONNEMENT ?**

Deux offres seront disponibles cette saison. Elles se diffèrent par le mode de paiement sélectionné.

- La formule « **ABO GP COMPTANT 1 FOIS** » permet le paiement par prélèvement en 1 seule fois de l'abonnement sans frais supplémentaires.
  - L'abonnement « **ABO GP MENSUALISÉ 5 FOIS** » permet le paiement par prélèvement en 5 fois de l'abonnement ajoutant 5€ de frais supplémentaires.

Par défaut l'offre remontée sera identique à celle choisie lors de la saison 2024/25.

Cliquez sur « **Changer d'offre** » uniquement si vous souhaitez modifier la proposition par défaut.

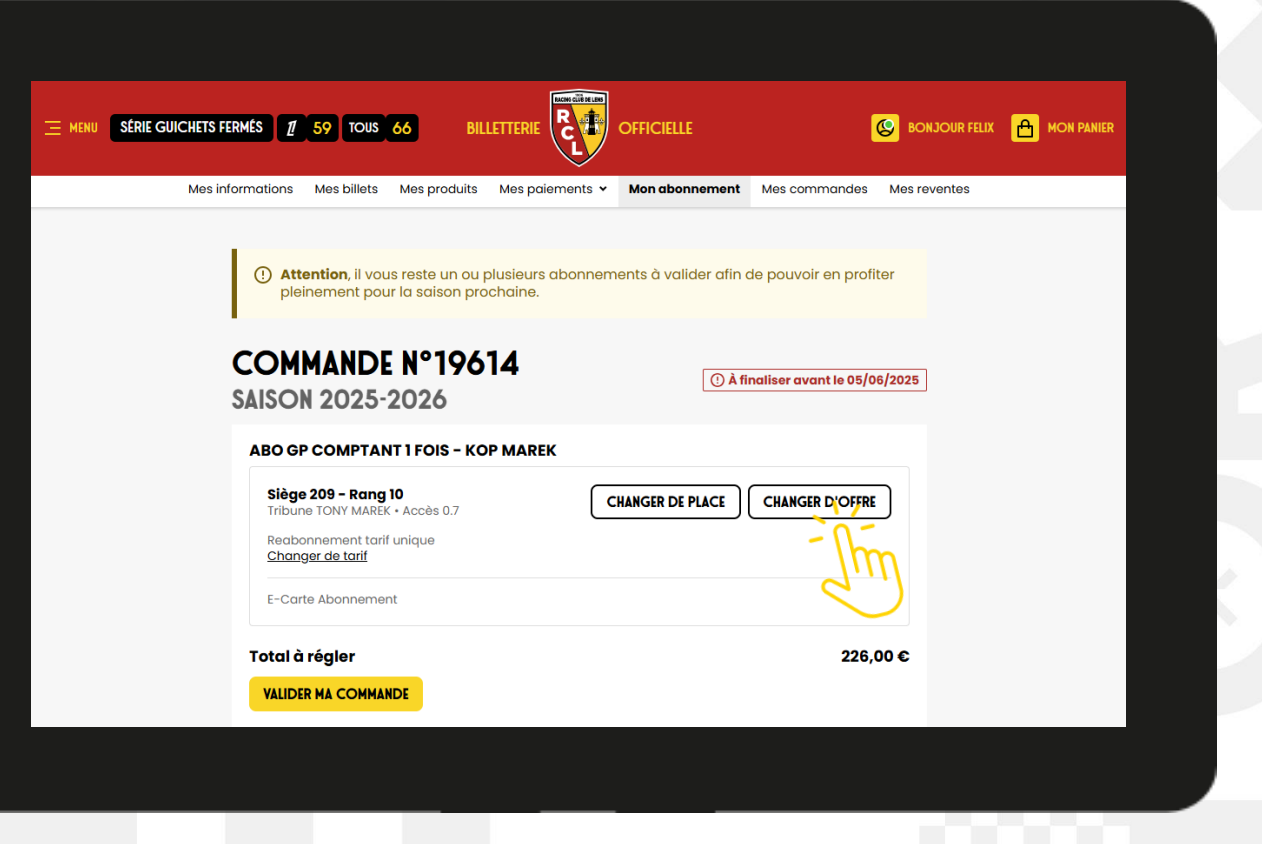

#### **COMMENT CHANGER L'OFFRE DE MON ABONNEMENT ?**

Si vous souhaitez conserver l'offre actuelle cliquez sur « **Retour** ».

Sinon nous vous invitons à noter les références de votre abonnement (catégorie, bloc, rang et place) et cliquer ensuite sur « **Choisir** » pour modifier votre offre.

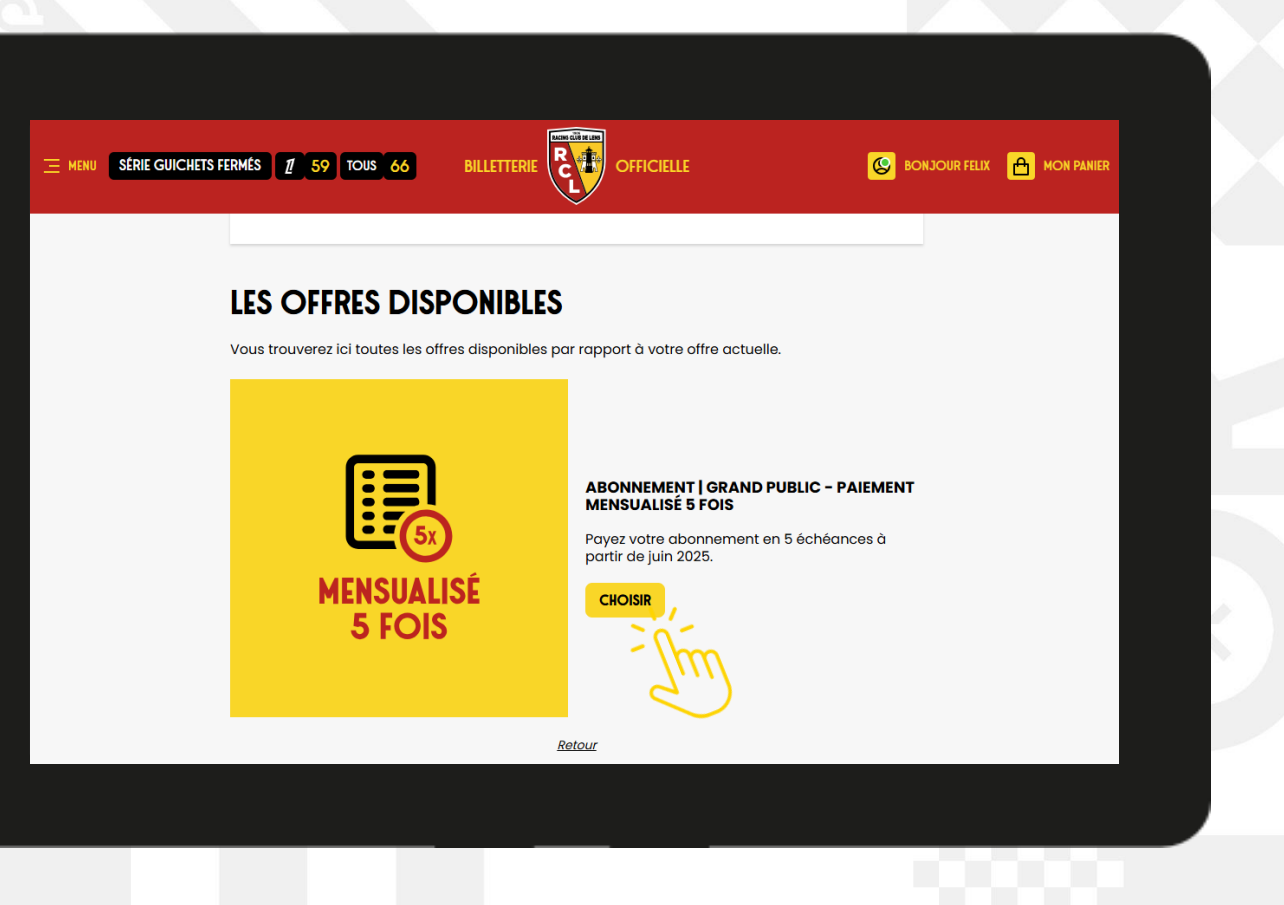

#### **COMMENT CHANGER L'OFFRE DE MON ABONNEMENT ?**

Sélectionnez le bloc correspondant à votre abonnement.

Sélectionnez ensuite le tarif en cliquant sur « **choisir**. »

Si vous avez repris le même bloc, **votre siège actuel apparait encadré** autrement vous êtes invité à en choisir un nouveau.

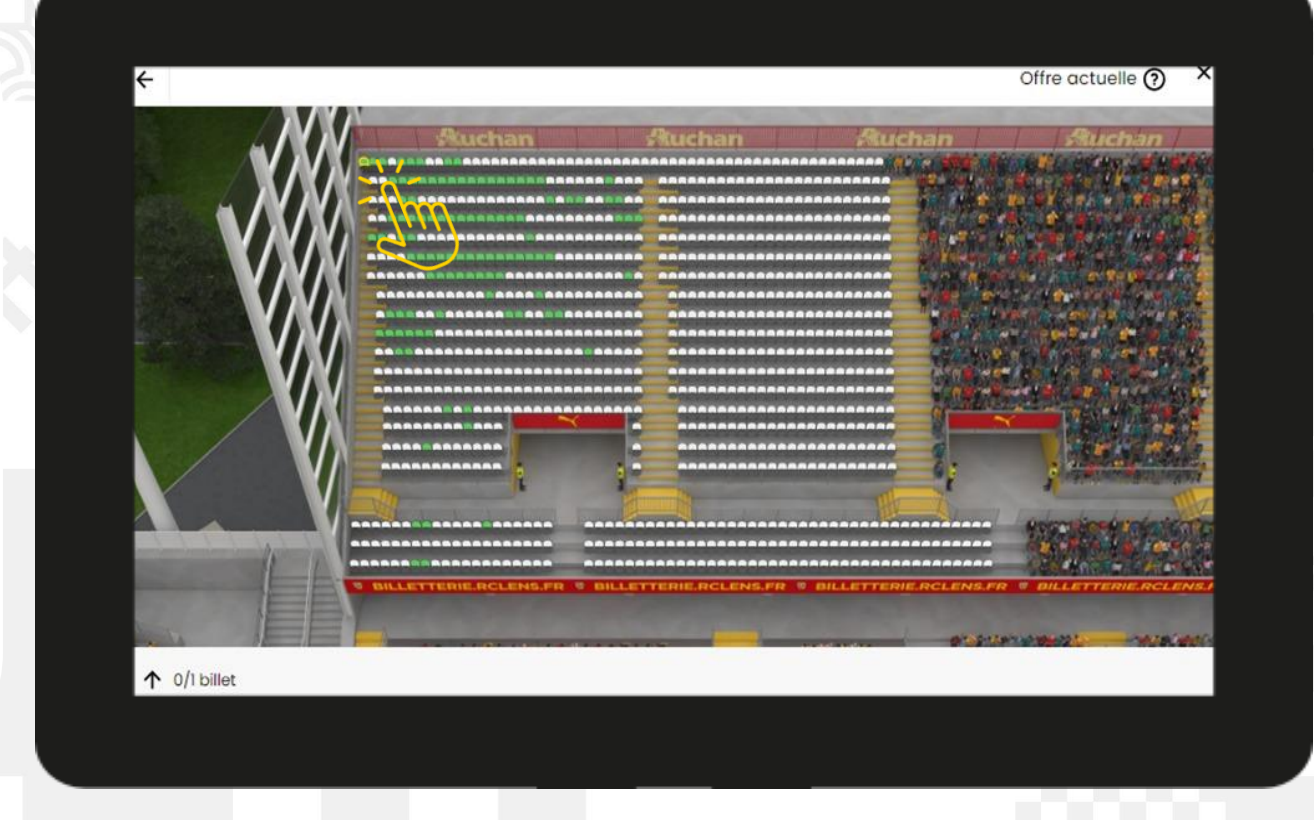

RCLENS \*\*\* 1200AINS \* 1906 1 2026 SANG ET OR RCLENS \*\*\* 1200AINS \* 1906 1 2026 SANG ET OR

#### **COMMENT CHANGER L'OFFRE DE MON ABONNEMENT ?**

Une fenêtre de contrôle s'affiche pour vous permettre de vérifier une dernière fois la modification de l'emplacement de votre abonnement.

En confirmant votre choix, les modifications seront prises en compte.

Attention : votre place actuelle sera libérée et la place sélectionnée vous sera attribuée. En changeant de place, vous permettez à un autre abonné de récupérer votre place de la saison dernière.

Pour valider le changement d'offre, cliquez sur « **Je confirme mon choix** ».

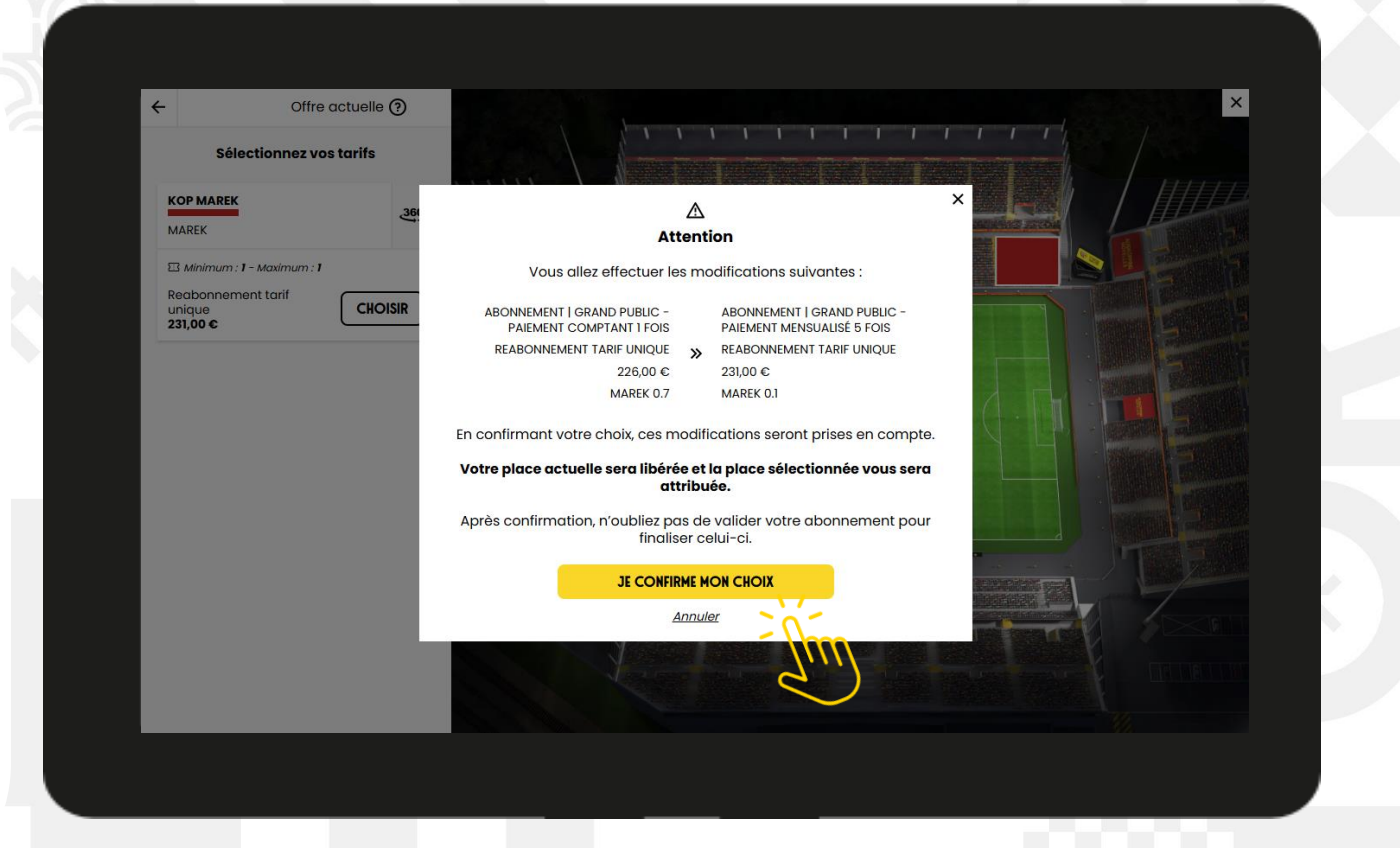

#### **COMMENT CHANGER L'OFFRE DE MON ABONNEMENT ?**

### Attention, votre réabonnement n'est toujours pas validé.

Si vous souhaitez changer de place ou de tarif nous vous invitons à vous rendre sur la page suivante.

Sinon rendez-vous directement sur la page du tutoriel intitulée « **Assurance Annulation** »

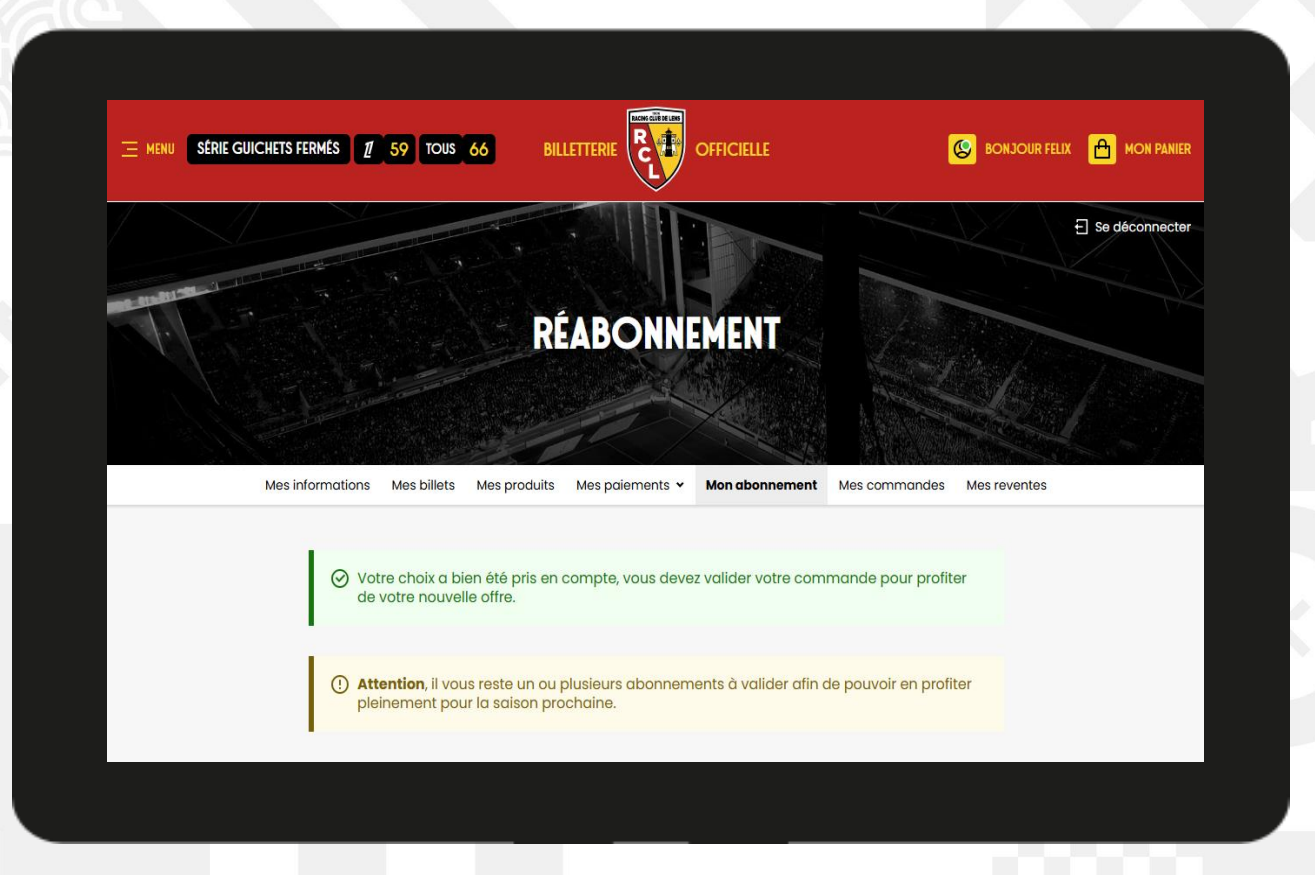

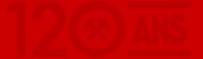

#### **COMMENT CHANGER LA PLACE DE MON ABONNEMENT ?**

Si vous le souhaitez vous pouvez modifier l'emplacement de votre abonnement, selon les disponibilités restantes.

Le tarif peut différer selon la catégorie choisie.

Le changement de place en direction de la **MAREK** et des tribunes **DELACOURT** et **TRANNIN Niveaux 0** n'est pas disponible pour la saison 2025/26.

Lors de la confirmation du changement de place, votre ancien emplacement sera libéré automatiquement.

Cliquez sur « Changer de place. »

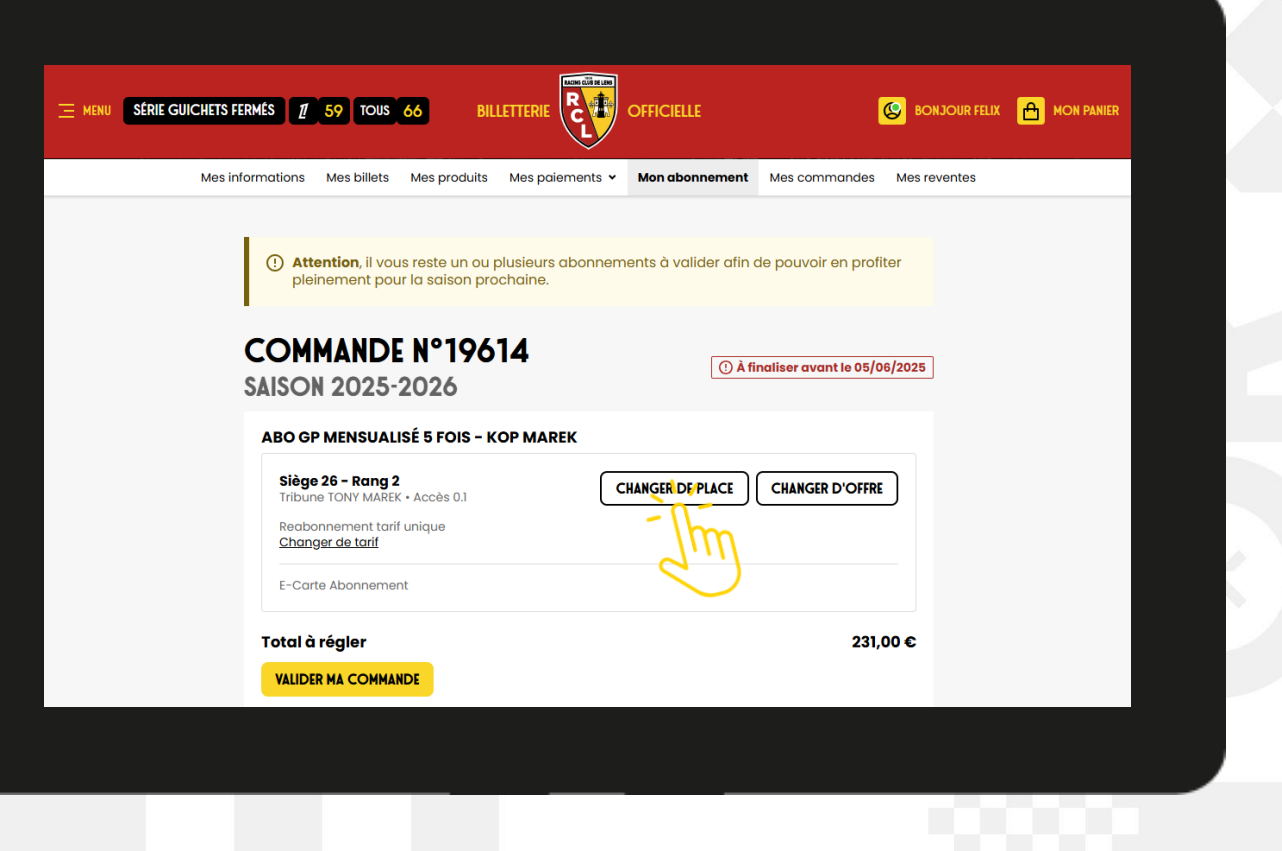

#### **COMMENT CHANGER LA PLACE DE MON ABONNEMENT ?**

Sélectionnez le bloc de destination puis le tarif désiré.

Sélectionnez ensuite la place souhaitée.

Un récapitulatif de l'ancien et du nouvel emplacement apparait.

Cliquez sur « **Je confirme mon choix** ».

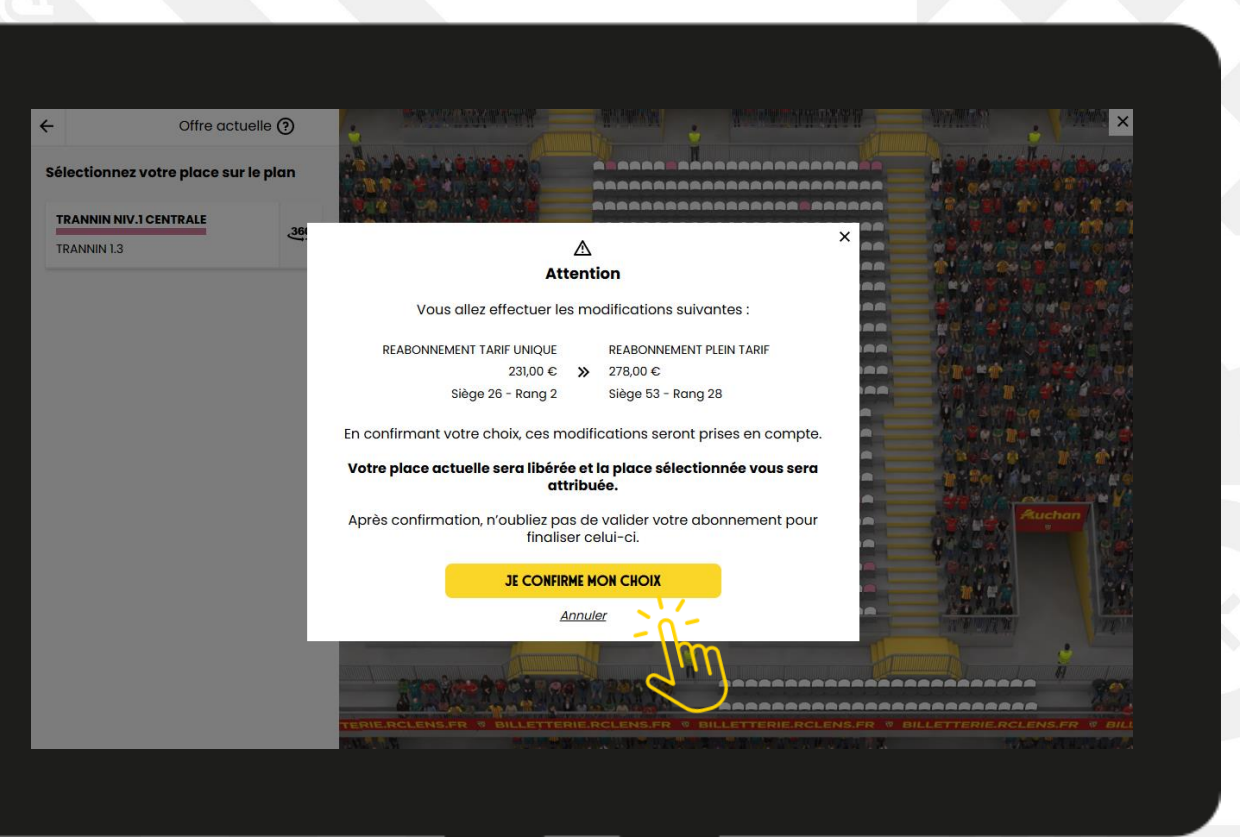

#### **COMMENT CHANGER LA PLACE DE MON ABONNEMENT ?**

### Attention, votre réabonnement n'est toujours pas validé.

Si vous souhaitez changer de tarif nous vous invitons à vous rendre sur la page suivante.

Sinon rendez-vous directement sur la page du tutoriel intitulée « **Assurance Annulation** ».

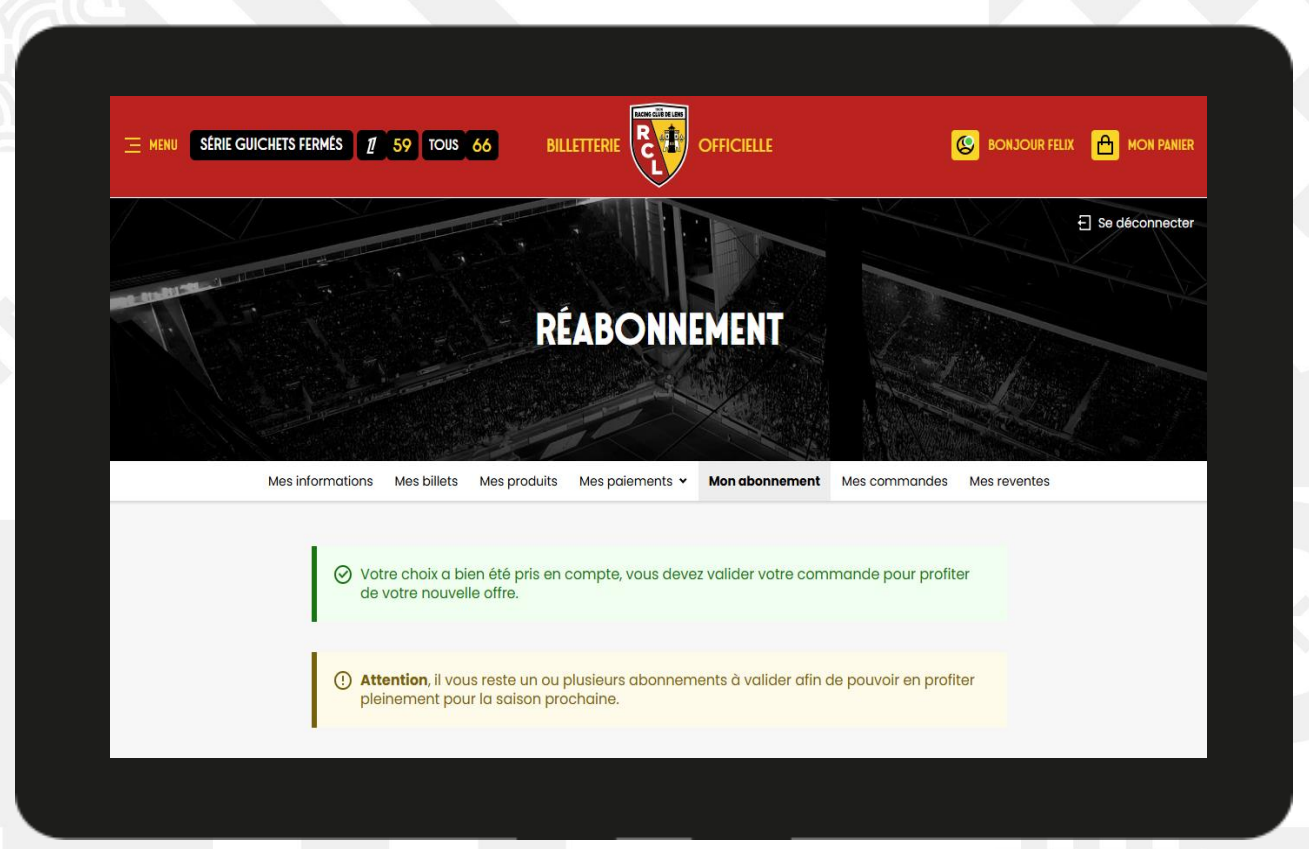

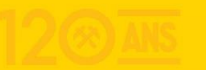

#### **COMMENT CHANGER LE TARIF DE MON ABONNEMENT ?**

Si vous le souhaitez vous pouvez modifier le tarif de votre abonnement.

Cette option n'est pas disponible en tribune MAREK et dans les Niveaux 0 des tribunes TRANNIN et DELACOURT où seul un « Tarif Unique » est proposé.

Pour rappel, seuls les abonnements « Plein tarif » et « Tarif unique » offriront la possibilité de revendre les billets en cas d'absence.

Cliquez sur « Changer de tarif ».

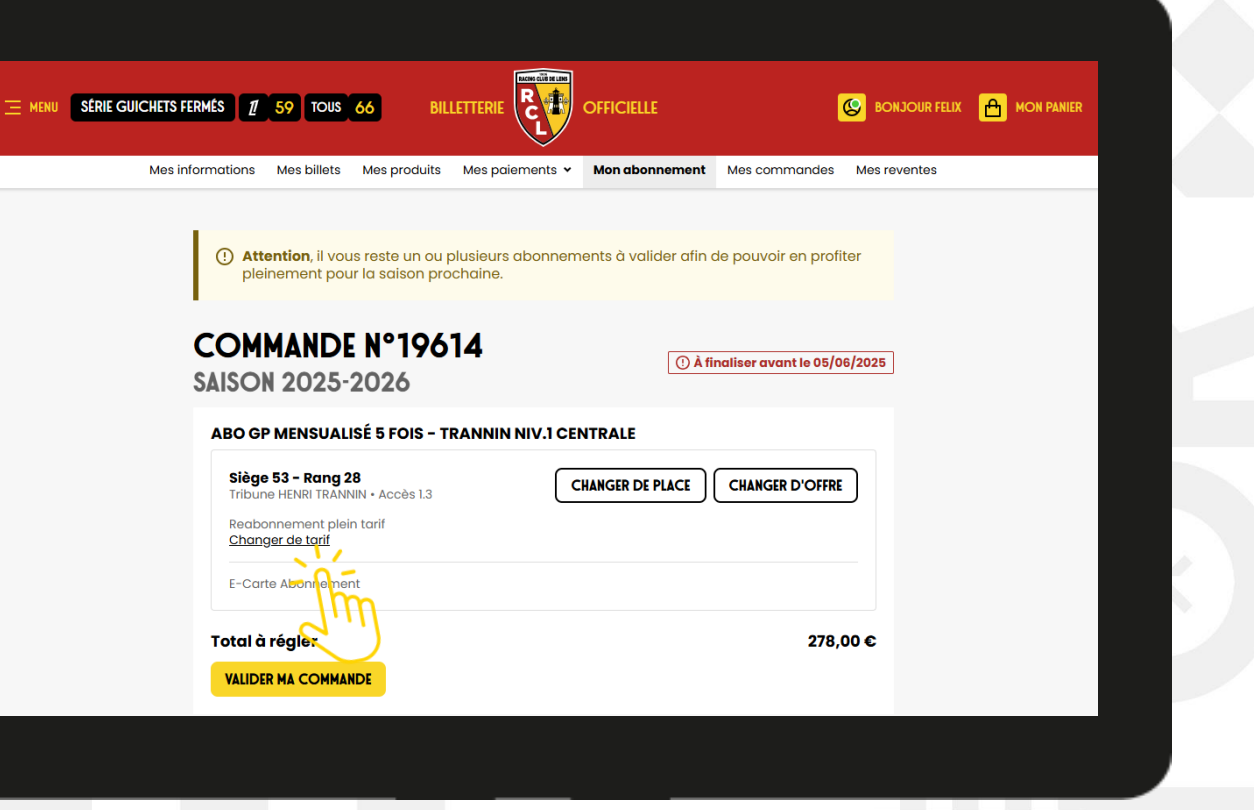

#### **COMMENT CHANGER LE TARIF DE MON ABONNEMENT ?**

Sélectionnez le tarif désiré.

Attention : vous devez être en mesure de justifier à tout moment de la saison le tarif souscrit.

L'ensemble des tarifs réduits souscrits (-16 ans, Club Racing, PSH et PFR) feront l'objet d'une **vérification lors de chaque entrée au stade** et ne pourront être modifiés en cours de saison.

Cliquez ensuite sur « Valider ».

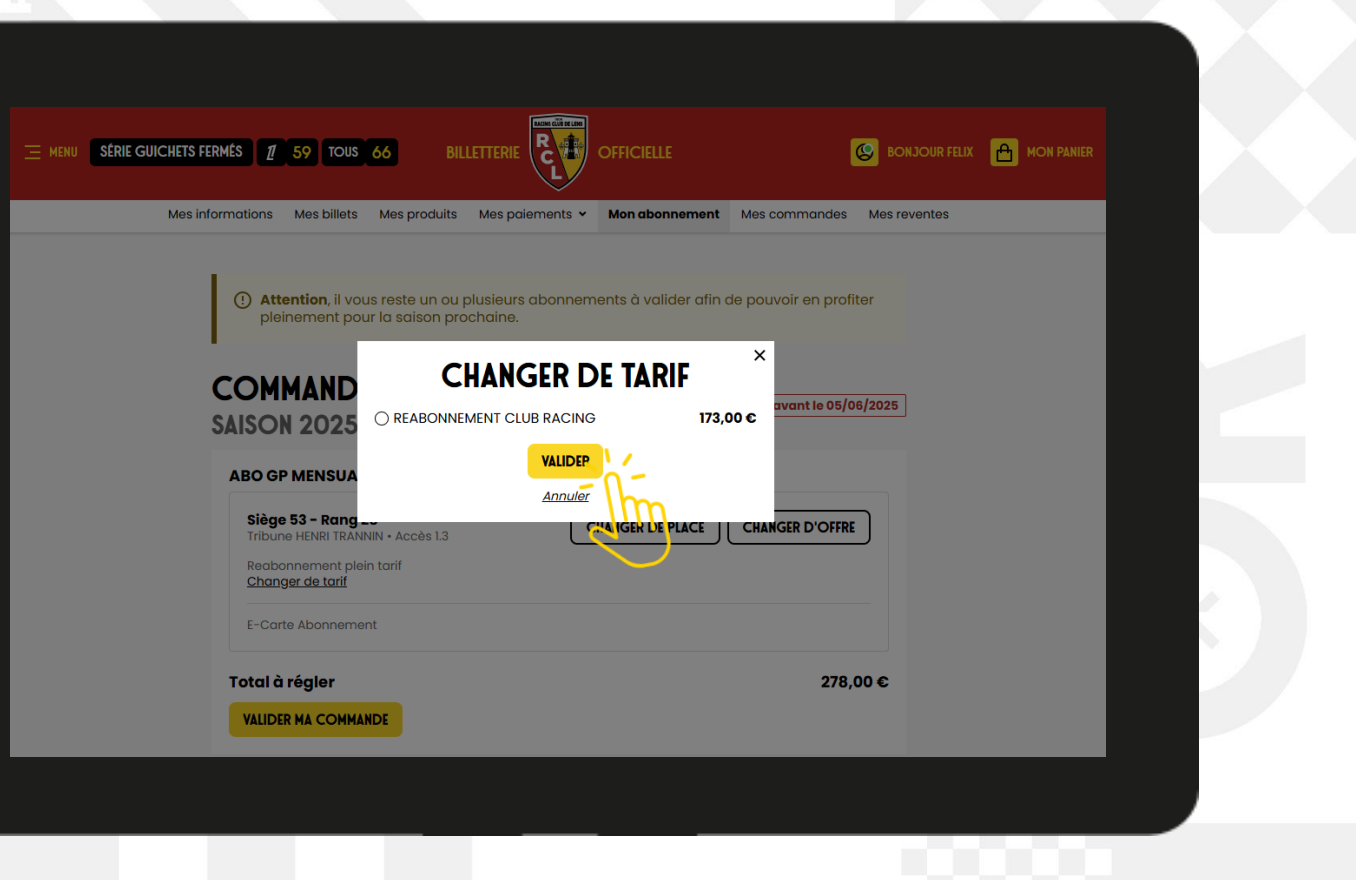

#### **COMMENT CHANGER LE TARIF DE MON ABONNEMENT ?**

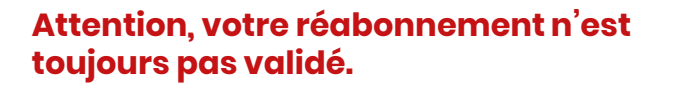

Nous vous invitons à vous rendre sur la page suivante.

|                                                                                                    | S BONJOUR FELIX 🖻 MON PANIER |
|----------------------------------------------------------------------------------------------------|------------------------------|
| Mes informations Mes billets Mes produits Mes paiements • Mon abonnement Mes commandes                                           | Mes reventes                 |
| Attention, il vous reste un ou plusieurs abonnements à valider afin de pouvoir en profit<br>pleinement pour la saison prochaine. | er                           |
|                                                                                                    |                              |
| SAISON 2025 Votre tarif a bien été modifié. Veuillez valider                                                                     | /2025                        |
| votre commande pour le confirmer.                                                                                                |                              |
| ABO GP MENSUA                                                                                                    |                              |
| Siège 53 - Rang 28<br>Tribune HENRI TRANNIN - Accès 1.3 CHANGER DE PLACE CHANGER D'OFFRE                                         |                              |
| Reabonnement plein tarif<br>Changer de tarif                                                                                     |                              |
|                                                                                                    |                              |
|                                                                                                    |                              |
| Total à régler 278,0                                                                                                    | 30                           |
| VALIDER MA COMMANDE                                                                                                    |                              |
|                                                                                                    |                              |
|                                                                                                    |                              |
|                                                                                                    |                              |

## \* ASSURANCE ANNULATION \*

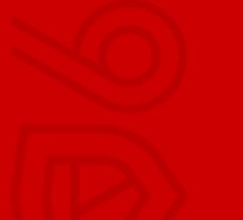

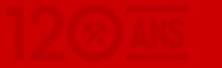

### **\* ASSURANCE ANNULATION \***

### **COMMENT PROFITER DE CETTE NOUVEAUTÉ ?**

Cette saison, afin d'optimiser le taux de remplissage du stade, le RC LENS vous permet de bénéficier d'une **assurance annulation** pour l'ensemble des places de votre abonnement sur la saison 2025/26.

En cas d'absence lors d'un des 17 matchs de championnat, vous serez automatiquement **remboursé à 75% ou 100%** en fonction du justificatif transmis.

Retrouvez toutes les informations sur ce produit en <u>cliquant ici</u>.

Pour continuer votre parcours d'achat, sélectionnez l'une des deux propositions « **J'assure mon abonnement** » ou « **Je ne souhaite pas d'assurance** ».

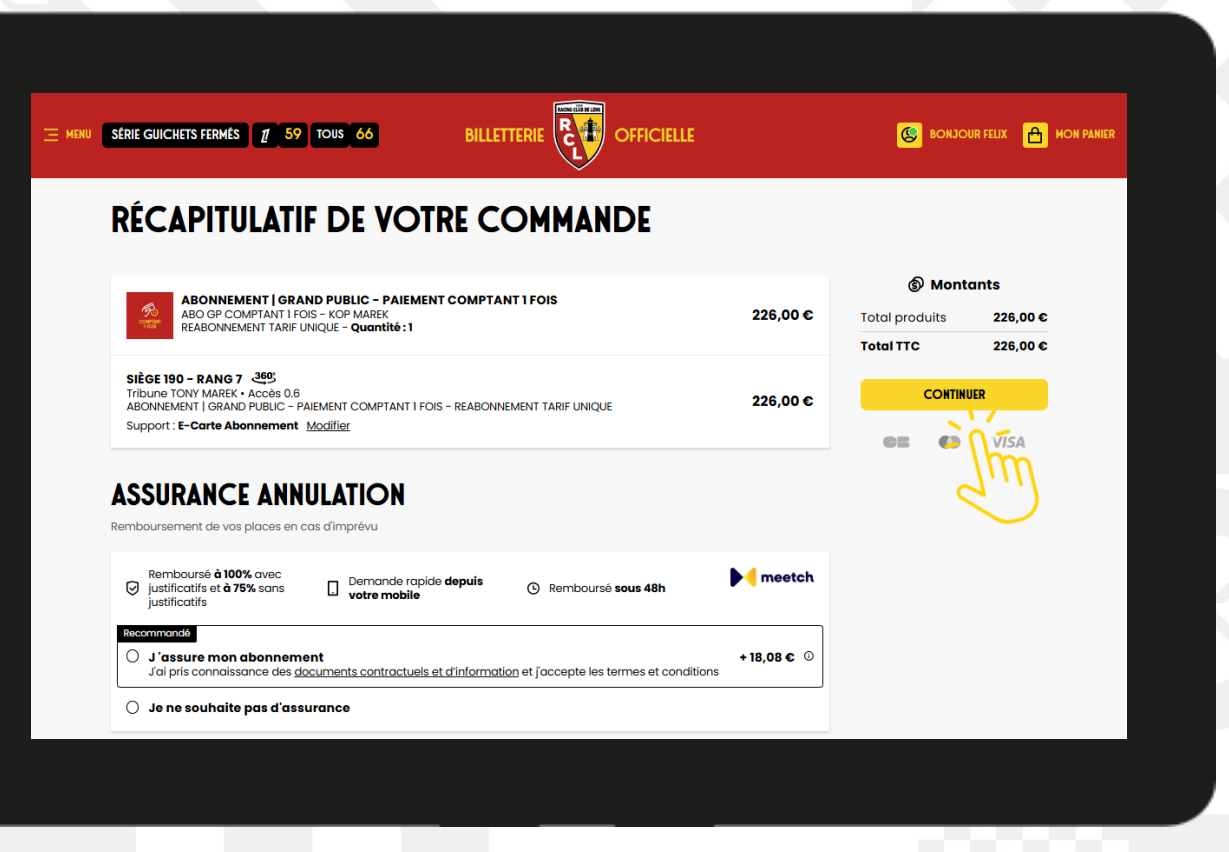

120 ANS

#### **QUEL SUPPORT POUR MON ABONNEMENT CETTE SAISON ?**

Pour la saison 2025/26, un nouveau support sera proposé par défaut à tous les abonnés Grand Public.

#### La **e-carte d'abonnement** (carte

d'abonnement dématérialisée contenant le même code-barres pour toute la saison) vous permettra de stocker facilement dans votre téléphone un code-barres valable pour les 17 matchs de championnat.

Si vous souhaitez prêter votre abonnement à un proche ou un ami, une option de « Prêt » sera disponible pour chaque match et vous permettra de transmettre un nouveau titre d'accès avec un code-barres différent.

Cliquez ensuite sur « Continuer. »

| ABONNEMENT   GRAND PUBLIC - PAIEMENT COMPTANT 1 FOIS                                                                                                    |                                                | Monta Monta |                      |  |
|----------------------------------------------------------------------------------------------------|------------------------------------------------|----------------------------------------------------------------------------------------------------|----------------------|--|
| ABO OP COMPTANT I FOIS - KOP MAREK<br>REABONNEMENT TARIF UNIQUE - Quantité :1                                                                                                    | 226,00 €                                       | Total produits                                                                                                    | 226,00 €<br>226.00 € |  |
| SIÈGE 190 - RANG 7 349;<br>Tribune TONY MAREK - Accès 0.6<br>ABONNEMENT I GRAND PUBLIC - PAIEMENT COMPTANT I FOIS - REABONNEMENT TARIF UNIQUE                                                                                                    | 226,00 €                                       | CONTINUE                                                                                                    | R                    |  |
| Vermoourse a tooy, avec<br>Justificatifie d 75% sons<br>Justificatifie d 75% sons<br>Justificatifie<br>commontsi<br>J'assure mon abonnement<br>J'ai pris connaissance des <u>documents contractuels et d'information</u> et j'accepte les termes et conditions<br>J et assure mon abonnement<br>J'ai pris connaissance des <u>documents contractuels et d'information</u> et j'accepte les termes et conditions<br>Jen e souhaite pas d'assurance | ▶ <b>• • • • • • • • • • • • • • • • • • •</b> |                                                                                                    |                      |  |
| CHOISISSEZ VOTRE MODE DE RETRAIT                                                                                                    |                                                |                                                                                                    |                      |  |
| e-carte                                                                                                    | Gratuit                                        |                                                                                                    |                      |  |
|                                                                                                    |                                                |                                                                                                    |                      |  |

#### **COMMENT CONFIRMER MON MODE DE PAIEMENT ?**

Cliquez sur « **Prélèvement comptant** » ou « **Prélèvement mensualisé** » selon l'offre choisie puis sur « **Payer** »

Vous pouvez encore modifier l'offre de votre abonnement en retournant en arrière.

Vous pouvez retrouver le récapitulatif de votre abonnement avec le montant de ce dernier et le montant de l'assurance si vous avez souscrit à cette dernière.

Les Conditions Générales de Vente que vous avez acceptées sont également disponibles en cliquant sur « **Conditions de vente** »

Dès confirmation de votre abonnement ces dernières s'appliqueront sans contestation possible.

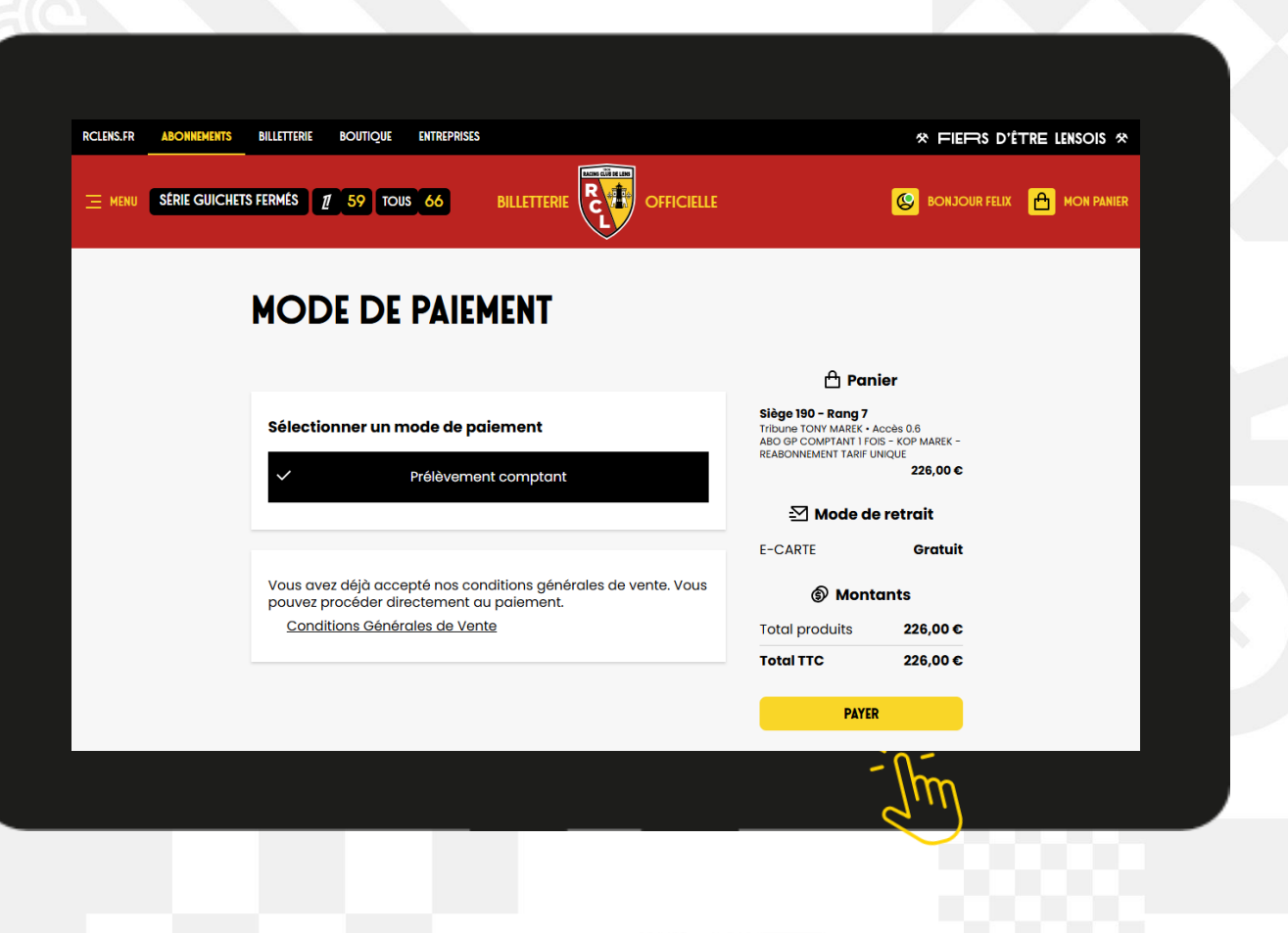

RCL

## **MON PANIER COMMENT INSÉRER MA PIÈCE D'IDENTITÉ ?**

Vous allez désormais suivre les étapes pour créer votre contrat de prélèvement.

Nous vous invitons à vous munir de votre **pièce d'identité**, de votre **RIB** et d'un **justificatif** si vous avez souscrit à un tarif réduit.

Vous pouvez nous transmettre le recto de votre carte d'identité à l'aide d'un fichier aux formats **PDF, JPG, PNG ou TIFF**.

#### Poids maximum de 4 Mo

Cliquez sur « **Importer un fichier** » et déposez votre **pièce d'identité**.

Cliquez ensuite sur « Suivant. »

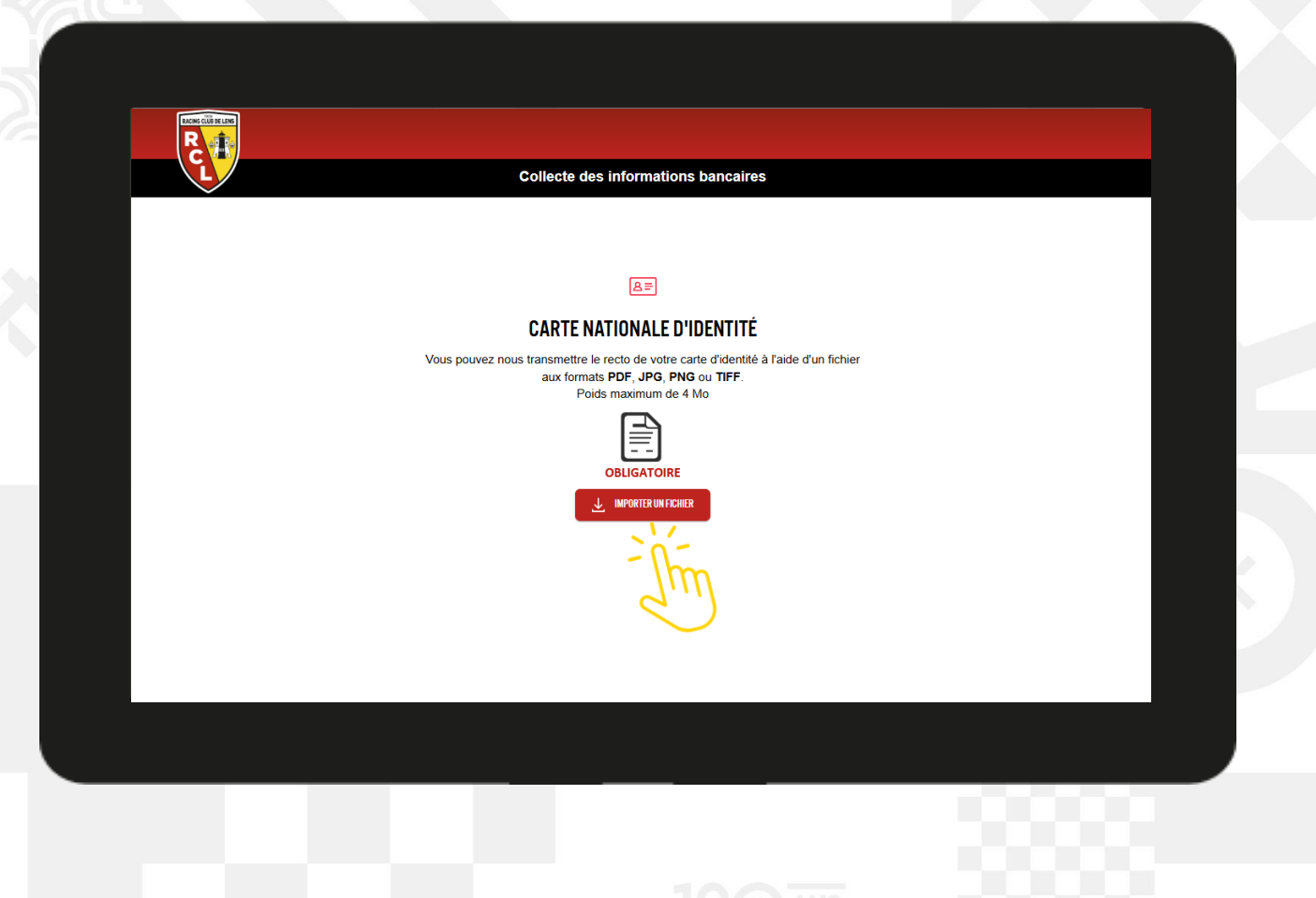

### **COMMENT INSÉRER MON RELEVÉ D'IDENTITÉ BANCAIRE ?**

Cliquez sur « **Importer un fichier** » et déposez votre **RIB**.

Saisissez votre **IBAN** dans l'encadré rouge en respectant les consignes (en majuscules et sans espace).

Cliquez sur « Suivant. »

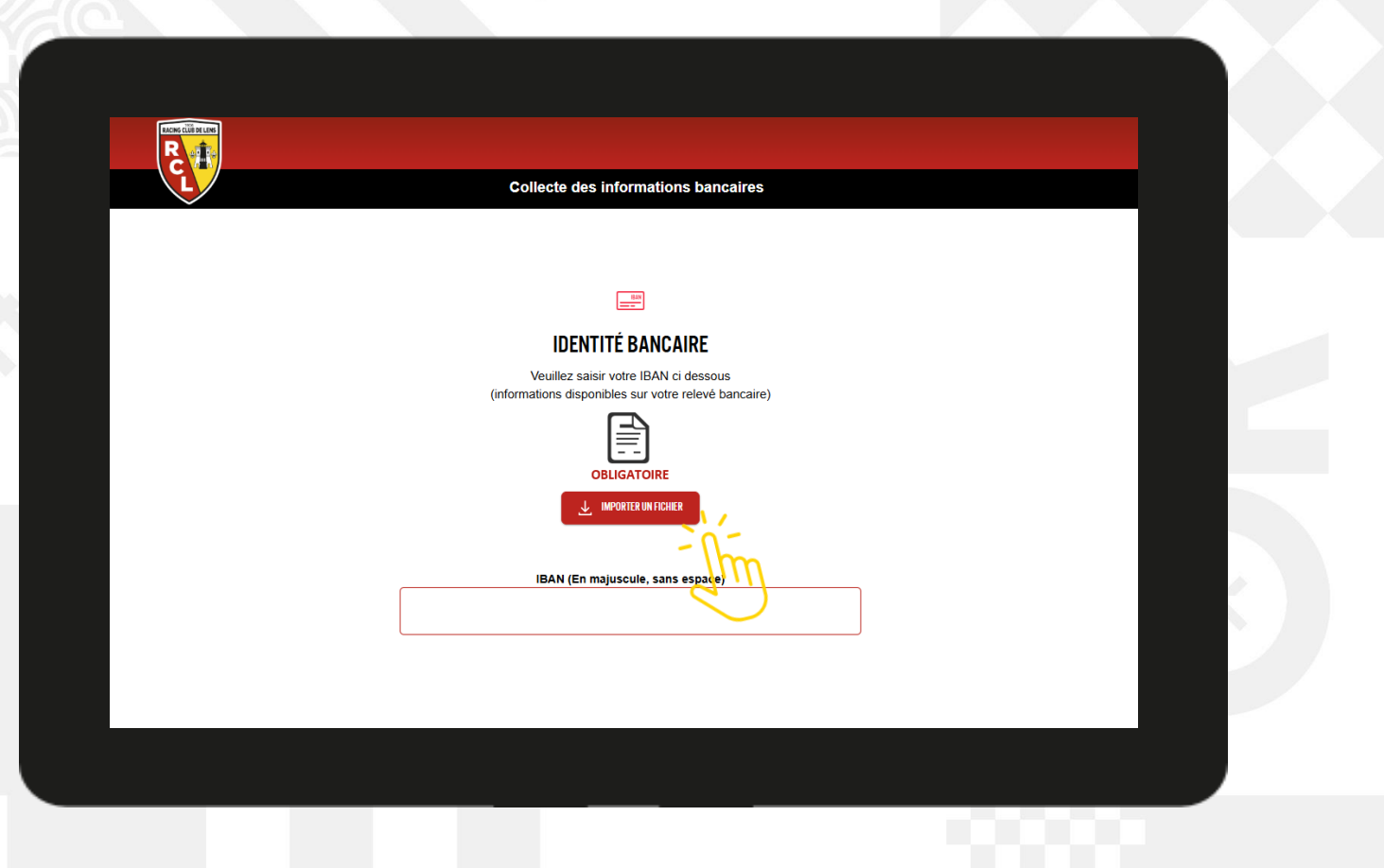

### COMMENT INSÉRER MON RELEVÉ D'IDENTITÉ BANCAIRE ?

R

Vérifiez vos informations personnelles et cliquez sur « **Suivant**. »

Important : Pour finaliser votre dossier d'abonnement, assurez vous d'avoir correctement renseigné votre adresse mail et votre numéro de téléphone portable.

Vous recevrez un code de vérification sur l'un des deux modes de communication.

| INFOR                       | MATIONS PERSONNELLES     |  |
|-----------------------------|--------------------------|--|
| CIVILITÉ *                  |                          |  |
| .©Mme                       |                          |  |
| NOM *                       | PRÉNOM *                 |  |
| BOLLAERT                    | FELIX                    |  |
| SOCIÉTÉ                     | ADRESSE MAIL *           |  |
|                             | felix.bollaert@rclens.fr |  |
| CONFIRMATION ADRESSE MAIL * | TÉLÉPHONE PORTABLE       |  |
| felix.bollaert@rclens.fr    | 0662626262               |  |
|                             |                          |  |
|                             |                          |  |
|                             |                          |  |

### **COMMENT FINALISER MON CONTRAT DE PRÉLÈVEMENT ?**

### Attention votre commande n'est pas encore validée à ce stade.

Vous pouvez retrouver le récapitulatif de votre commande avec l'ensemble de vos informations et les références complètes de votre abonnement.

Vous pouvez si vous le souhaitez télécharger votre souscription d'abonnement ainsi que votre mandat de prélèvement SEPA.

Cliquez sur « **Suivant** » en bas de page pour continuer la validation de votre abonnement.

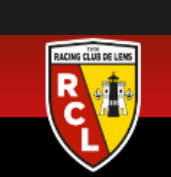

#### **RÉCAPITULATIF DE COMMANDE**

ATTENTION VOTRE COMMANDE N'EST PAS TERMINÉE. POUR FINALISER VOTRE COMMANDE MERCI DE BIEN CLIQUER SUR SUIVANT EN BAS DE PAGE ET DE TERMINER LE PROCESSUS

Nom : BOLLAERT

Prénom : FELIX

N° d'abonné : 100008

Votre formule : ABONNEMENT | GRAND PUBLIC [PAIEMENT COMPTANT]

Montant de votre abonnement : 294.84 € Les montants indiqués sont en TTC (taux de TVA appliqué de 5,5%)

Votre catégorie: TN1B

Votre place

RCLENS \*\*\* 1200AINS \* 1906 1 2026 SANG ET OR RCLENS \*\*\* 1200AINS \* 1906 1 2026 SANG ET OR

#### **COMMENT FINALISER MON CONTRAT DE PRÉLÈVEMENT ?**

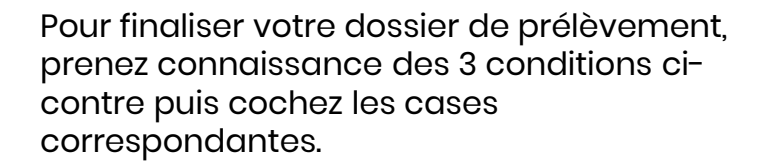

Cliquez de nouveau sur « Accepter. »

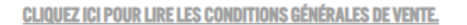

Je déclare avoir pris connaissance et signé les conditions générales de vente, les accepter et m'engager à les respecter,

Je valide l'autorisation de prélèvement SEPA sur le montant indiqué dans cle-récapitulatif de commande de mon abonnement,

J'accepte que des données à caractère personnel, me concernant, fassent l'objet d'un traitement informatique et dématérialisé pour mon contrat d'abonnement.

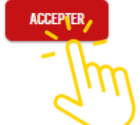

### COMMENT SIGNER ÉLECTRONIQUEMENT MON CONTRAT DE PRÉLÈVEMENT ?

RACING CLÜB DE LENS

Afin de signer électroniquement votre contrat, nous vous invitons à renseigner votre numéro de téléphone portable ou votre adresse mail pour recevoir le code de validation selon le mode de communication choisi.

Renseignez votre numéro de téléphone portable ou votre adresse mail et cliquez sur « **Envoyer** ».

Renseignez le code de vérification envoyé sur le mode de communication choisi (téléphone ou mail).

Cliquez sur « Signer ».

| CODE DE VÉRIFICATION<br>Choisissez le support sur lequel vous souhaitez recevoir un code de vérification. |  |
|----------------------------------------------------------------------------------------------------|--|
| TÉLÉPHONE EMAIL                                                                                           |  |
| 0662626262                                                                                                |  |
|                                                                                                    |  |
| 4                                                                                                    |  |
|                                                                                                    |  |

### **\* MON PANIER \*** VOTRE CONFIRMATION DE COMMANDE

Patientez jusqu'à l'édition finale de votre contrat.

Lorsque ce dernier est finalisé, la page se recharge et laisse place à la page ci-contre comportant votre numéro de commande.

Vous pouvez dès à présent retrouver votre contrat et votre mandat de prélèvement sur votre adresse mail.

Si vous avez souscrit à l'assurance, votre attestation et les documents contractuels vous seront également envoyés par mail.

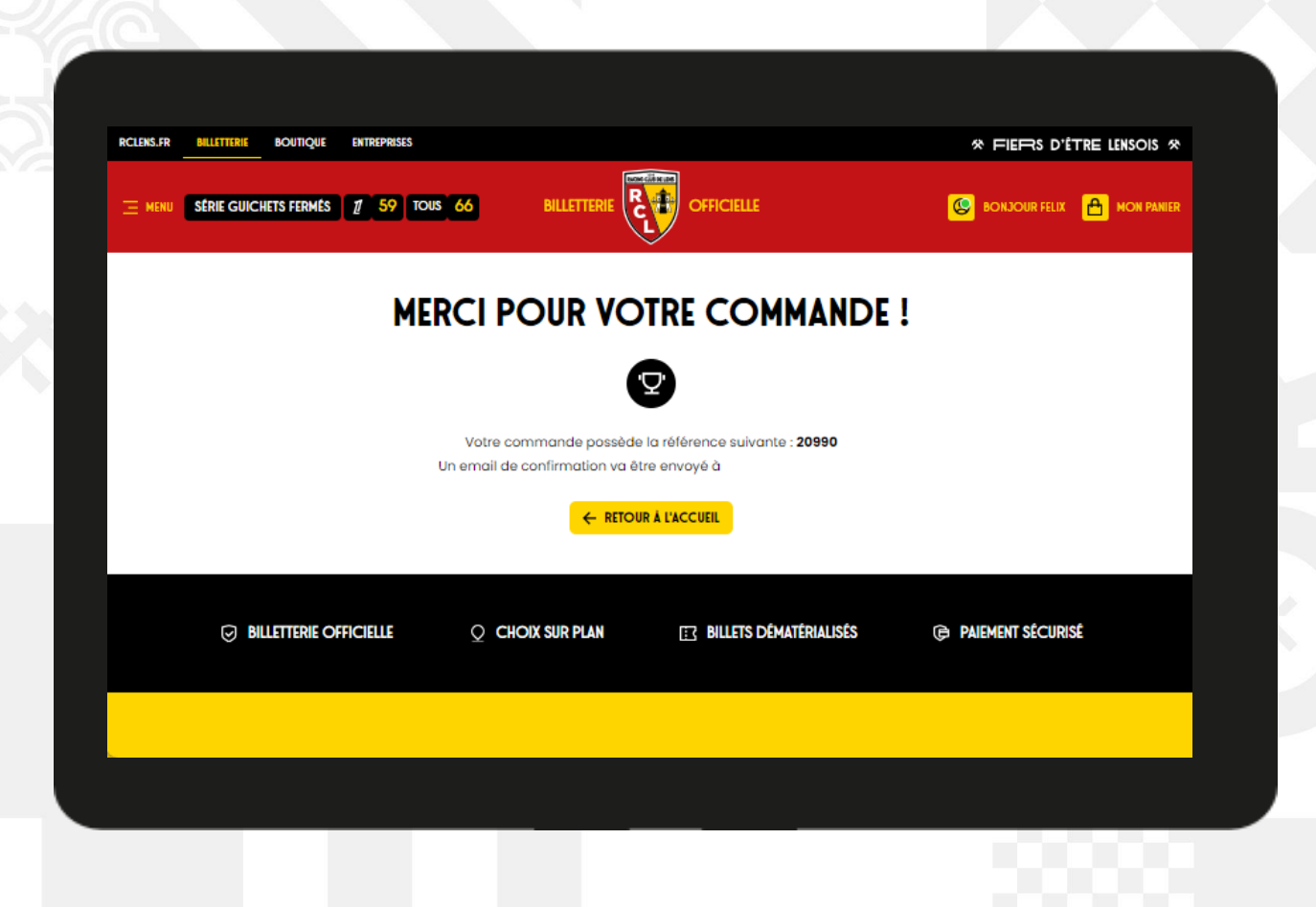

### \* MON PANIER \* COMMANDER VOTRE CARTE SOUVENIR

#### Un produit additionnel vous sera proposé sur la page de confirmation de commande.

Vous pourrez en effet commander une carte souvenir. Cette carte sera personnalisée à votre nom et prénom, et indiquera votre emplacement pour la saison 2025/26.

A noter toutefois que cette carte ne fait pas office de titre d'accès à Bollaert Delelis. Elle ne comportera par conséquent aucun codebarres.

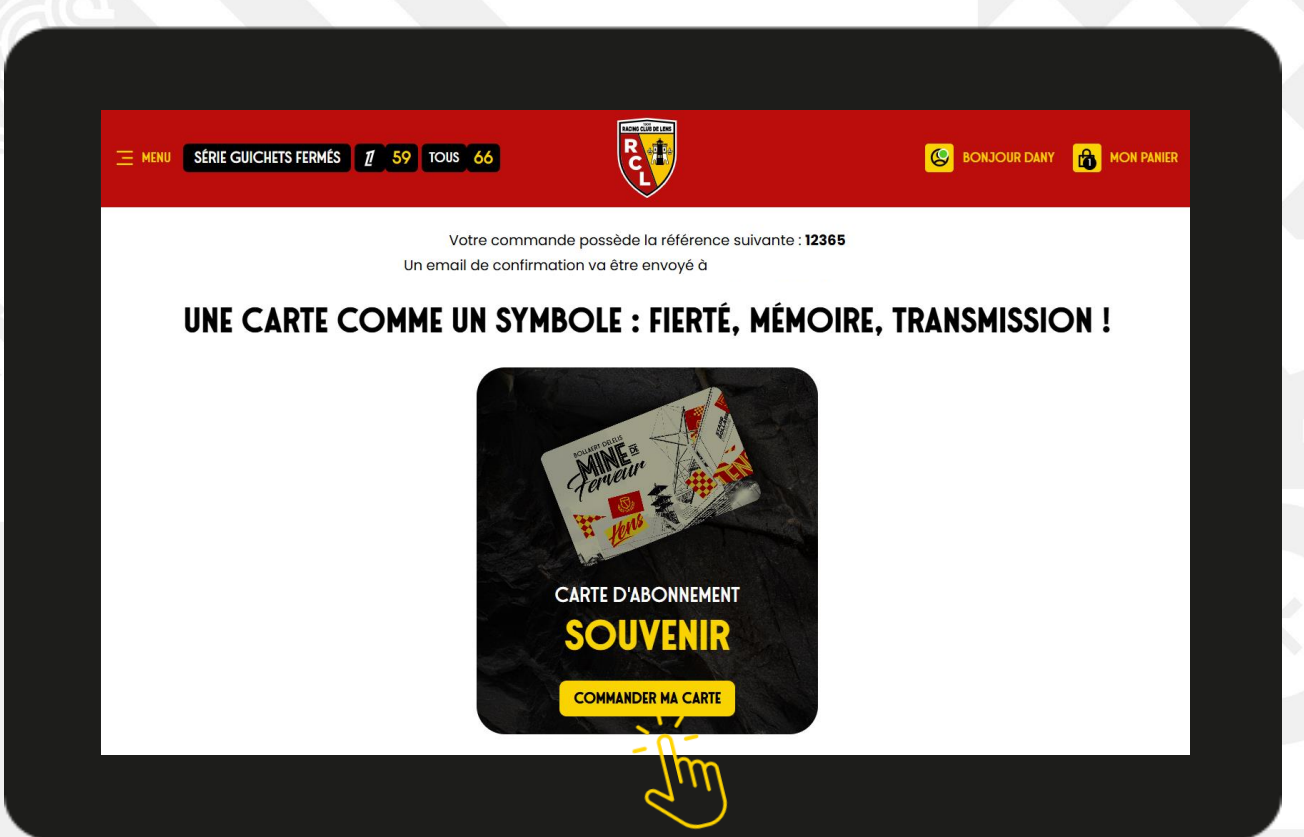

#### **VOTRE COMMANDE DANS VOTRE ESPACE PERSONNEL**

Retrouvez votre commande finalisée dans votre espace personnel dans la rubrique « **Mon abonnement** ».

Le statut indiqué « **Actif** » dès lors que le réabonnement est validé.

Vous pouvez à tout moment « **Modifier votre RIB** » depuis cet écran et consulter votre échéancier vis le bouton « **Échéances** ».

| Mes informo | ations Mes billets                             | Mes produits                 | Mes paiements 🗸       | Mon abonnement    | Mes commandes      | Mes reventes |  |
|-------------|------------------------------------------------|------------------------------|-----------------------|-------------------|--------------------|--------------|--|
| C           |                                                | E N°196                      | 14                    | Г                 | ✓ Actif Reconducti | on tacite    |  |
| SA          | ISON 2025-                                     | 2026                         | D MARE/               |                   |                    |              |  |
| A           | Siège 190 - Rang                               | 7                            | PMAREK                |                   |                    |              |  |
|             | Tribune TONY MAREI<br>Reabonnement tari        | ( • Accès 0.6<br>f unique    |                       |                   |                    |              |  |
|             | E-Carte Abonneme                               | nt                           |                       |                   |                    |              |  |
| Pi          | <b>rélèvement comp</b><br>èglement : 05/06/202 | <b>tant</b><br>15 - 226,00 € |                       |                   |                    |              |  |
| т           | otal à régler                                  |                              |                       |                   | 226,               | 00€          |  |
| V           | otre abonnement est                            | automatiqueme                | ent reconduit pour la | saison prochaine. |                    |              |  |

RCLENS \*\*\* 1200AINS \* 1906 1 2026 SANG ET OR RCLENS \*\*\* 1200AINS \* 1906 1 2026 SANG ET OR

# FÉLICITATIONS **VOUS ÊTES** RÉABONNÉ

A BIENTÔT AU STADE BOLLAERT-DELELIS

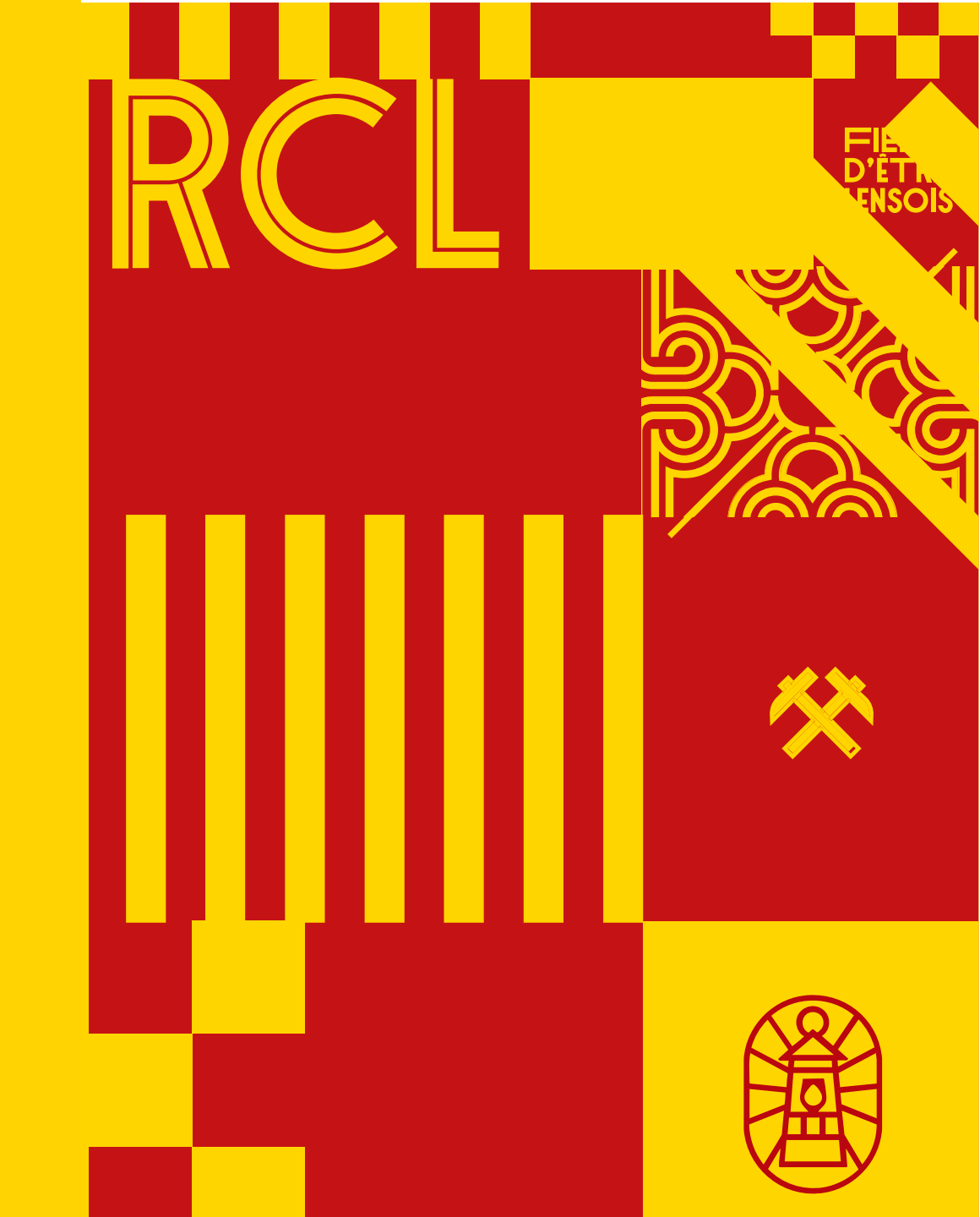